# טיפול באישור שגוי : דיגיטלי

## <u>אישור מהיום , שלא נשלח בדואל :</u> «

### מוחקים

- נכנסים ל<u>ספר הנוטריון ו</u>מקליקים על מספר האישור השגוי **1**.
- **2**. מקליקים על כפתור <u>מחיקת אישור</u> ומאשרים את המחיקה
  - 3. מכינים בנוטריונט אישור מתוקן כרגיל, אם נדרש

#### **4.** <u>תשלום וחשבונית</u>:

אם נדרש אישור מתוקן : החשבונית של האישור השגוי תקפה גם כעת, ולא גובים שכר נוסף מהלקוחות אם אין צורך באישור מתוקן : מבטלים את החשבונית שהוצאה

## אישור <u>שנשלח בדואל</u> או מ<u>העבר</u> : מבטלים «

#### <mark>מרכזים את האישורים השגויים:</mark>

- יש לעדכן את הלקוחות על ביטול האישור השגוי ולבקש מהם למחוק אותו מהדואל ומהמחשב שלהם.
  - **2**. נכנסים ל<u>ספר הנוטריון</u>, ומקליקים על המספר של האישור השגוי
    - **3**. <u>מורידים</u> את האישור השגוי למחשב הנוטריון
  - 4. מקליקים על כפתור <u>ביטול אישור</u> וממלאים טופס אישור ביטול בהתאם להנחיות להנחיות (10 שניות)
    - **5**. בתצוגה המקדימה של האישור מקליקים על כפתור <u>אישור דיגיטלי</u>
- **6**. את האישור השגוי שהורדנו למחשב מצרפים <u>כנספח חסוי</u> בלבד (הוא יצורף אוטומטית כנספח גלוי)

ומקליקים על כפתור <u>חתימה דיגיטלית</u>.

- 7. בחלונית ההדפסה של הדפדפן בוחרים במדפסת PID-PRINTER ומקליקים על הדפסה. ממתינים לסיום החתימה הדיגיטלית.
- 8. יש לשלוח ללקוחות בדואל את האישור שהוכן עתה (ביטול האישור השגוי)
  - **.** נדרש אישור מתוקן? מכינים אישור מתוקן בנוטריו<u>כרגיל,</u> עם הנספחים.
    - **10.** <u>תשלום וחשבונית</u>:

**אם נדרש אישור מתוקן :** לא גובים שכר נוסף מהלקוחות. החשבונית של האישור השגוי תקפה גם כעת.

. אם אין צורך באישור מתוקן : מבטלים את החשבונית שהוצאה.